## **Greek Version**

# Περιεχόμενα 🧷

Περιεχόμενα Σύνδεσμοι Είσοδος Φίλτρα Αναζήτησης Παραγγελίας Εξαγωγή Δεδομένων Πληροφορίες Δεμάτων Δημιουργία Παραγγελίας From any APM Any APM to same APM **From Warehouse** From Warehouse to Warehouse **Customer Return** Complex **CSV** Upload Πως μπορώ να βρω το Locker ID ? Ποιο είναι το μέγεθος θυρίδας ; Πως ακυρώνω μια παραγγελία ;

#### Καλώς ήρθες στο BOX NOW Partner Portal! 😁

To Partner Portal είναι η διαδικτυακή πλατφόρμα διαχείρισης που σου δίνει τη δυνατότητα να οργανώσεις εύκολα και γρήγορα τις αποστολές σου με την BOX NOW. Εδώ θα βρεις όλα όσα χρειάζεσαι για να διαχειριστείς τις παραγγελίες σου αποτελεσματικά.

- Παρακολούθηση αποστολών: Δες όλες τις αποστολές σου με τρόπο αποστολής BOX NOW, συγκεντρωμένες σε ένα σημείο.
- Προβολή στοιχείων παραγγελίας: Ενημερώσου για όλες τις λεπτομέρειες, όπως το ονοματεπώνυμο του πελάτη, τον τύπο παραγγελίας, το μέγεθος θυρίδας και άλλα.
- Εκτύπωση Voucher: Κατέβασε και εκτύπωσε το Voucher (η ετικέτα που τοποθετείται στο πακέτο) με λίγα μόνο κλικ.
- Δημιουργία νέων παραγγελιών: Έκδωσε νέες παραγγελίες και τα αντίστοιχα Vouchers εύκολα και άμεσα.
- Ακύρωση παραγγελιών: Διαχειρίσου τις παραγγελίες σου, με δυνατότητα ακύρωσης όταν χρειάζεται.

Το Partner Portal είναι εδώ για να κάνει τη διαχείριση των αποστολών σου απλή, γρήγορη και αποτελεσματική 🎉

## Σύνδεσμοι 🥏

Ο σύνδεσμος για την ιστοσελίδα του διαχειριστικού είναι: Box Now - Partner Portal

# Είσοδος @

Για να μπεις στο διαχειριστικό της BOX NOW, πρέπει να εισάγεις τον αριθμό του κινητού σου τηλεφώνου (όπως έχεις δηλώσει στη σύμβαση) και να πατήσεις το κουμπί "Confirm". Θα λάβεις άμεσα έναν κωδικό στο κινητό σου για να συνδεθείς στο Partner Portal. Σε περίπτωση που επιθυμείς να καταχωρήσεις και άλλους αριθμούς, ενημέρωσέ μας.

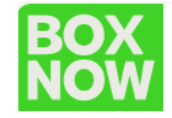

#### Enter your phone number to log in

We'll send you the login code

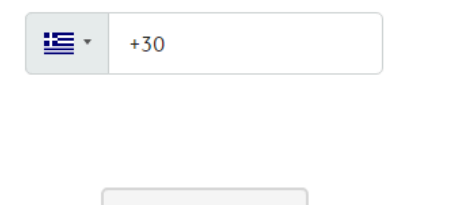

Confirm

Μόλις συνδεθείς, με μια γρήγορη ματιά μπορείς να δεις όλα τα voucher που έχουν εκδοθεί, μέσα από το E-shop σου με τρόπο αποστολής την BOX NOW.

Δ Εάν δεν έχεις λάβει τον 6ψήφιο κωδικό, παρακαλούμε επικοινώνησε με τον πάροχο κινητής τηλεφωνίας για να γίνει αναίρεση της φραγής των 6ψηφίων κωδικών.

| BOX<br>NOW |                                    |                        |                    |           |                   | BoxNow PROD | Create order V    |
|------------|------------------------------------|------------------------|--------------------|-----------|-------------------|-------------|-------------------|
| Status     | Created<br>✓ Start date – End date | Payment<br>All Cash or | n delivery Prepaid | C: Export |                   |             | Q Search          |
| Order      | Parce                              | el number              | Name               |           | Updated           | Status      | Created           |
| 7792064715 | 6255                               | 9769963                | CraftBox           |           | 14:29, 12/19/2024 | In transit  | 14:27, 12/19/2024 |
| 7912179753 | 8631                               | 6062695                | WorldOfVision      |           | 15:42, 12/19/2024 | In transit  | 14:11, 12/19/2024 |
| 5840329842 | 2125                               | 5868462                | Nok-Shop           |           | 15:42, 12/19/2024 | In transit  | 13:53, 12/19/2024 |

# Φίλτρα Αναζήτησης Παραγγελίας @

Το διαχειριστικό Partner Portal σου επιτρέπει να αναζητήσεις και να ταξινομήσεις εύκολα και γρήγορα όλα τα δέματα σου. Όλες οι επιλογές βρίσκονται στην μπάρα, στο επάνω μέρος της σελίδας όπως απεικονίζεται και στην παρακάτω εικόνα:

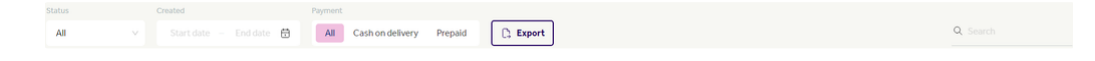

Μπορείς εύκολα να αναζητήσεις ένα voucher, εισάγοντας τον αριθμό παραγγελίας, τον αριθμό του Voucher ή τα στοιχεία του τελικού πελάτη (τηλέφωνο και επώνυμο) στη μπάρα αναζήτησης.

| Status     | Created<br>Start date - End dat | Payment       | ash on delivery Prepaid | Export |                   |            | Q 6259769963      |  |
|------------|---------------------------------|---------------|-------------------------|--------|-------------------|------------|-------------------|--|
|            |                                 |               |                         |        |                   |            | -                 |  |
| Order      |                                 | Parcel number | Name                    |        | Updated           | Status     | reated            |  |
| 7792064715 |                                 | 6259769963    | CraftBox                |        | 14:29, 12/19/2024 | In transit | 14:27, 12/19/2024 |  |
|            |                                 |               |                         |        |                   |            |                   |  |
|            |                                 |               |                         | *      |                   |            |                   |  |

Εκτός από την μπάρα αναζήτησης, το Partner Portal σου επιτρέπει να φιλτράρεις τα voucher σου ανάλογα με την **κατάσταση** τους. Για παράδειγμα μπορείς γρήγορα να δεις όλες τα voucher που είναι ακυρωμένα:

| Canceled V | Start date 🗕 End date 🛱 | All Cash on delivery Prepaid | ort               | Q Search            |         |
|------------|-------------------------|------------------------------|-------------------|---------------------|---------|
| Order      | Parcel nu               | mber Name                    | Updated           | Status Created      |         |
| 5535440352 | 707042                  | 14948 Iakovina Ragkavi       | 17:31, 12/17/2024 | Canceled 10:03, 12/ | 17/2024 |
| 9262642615 | 388056                  | 8763 lakovina Ragkavi        | 11:28, 12/18/2024 | Canceled 10:43, 12/ | 16/2024 |

Το φίλτρο Status περιέχει τις παρακάτω τιμές:

- All Όλα τα voucher
- New Μόνο νέα voucher
- In Transit Δέματα σε διακίνηση
- In final Destination Δέματα που έχουν τοποθετηθεί στο Locker του τελικού πελάτη
- Delivered Δέματα που έχουν παραδοθεί
- Returned Δέματα που έχουν γίνει επιστροφή
- Expired Returned Δέματα που έχουν γίνει επιστροφή γιατί δεν παρέλαβε ο τελικός πελάτης, από το Locker
- Cancel Ακυρωμένα voucher
- Lost Χαμένα Δέματα
- Missing Χαμένα Δέματα

Επιπλέον μπορείς να αναζητήσεις όλα τα voucher σου, με τρόπο αποστολής BOX NOW, που **δημιουργήθηκαν** σε συγκεκριμένο εύρος ημερών καθώς και να φιλτράρεις ανάμεσα σε <u>πληρωμένες</u> παραγγελίες και παραγγελίες με <u>αντικαταβολή.</u>

| Cr | eated                   |    |    |       |     |    |     | Payment |       |        |       |     |      |    |
|----|-------------------------|----|----|-------|-----|----|-----|---------|-------|--------|-------|-----|------|----|
|    | Start date – End date 🗄 |    |    |       |     |    | All | Ca      | sh on | delive | ery   | Pre | paid |    |
|    | <                       |    | D  | ec 20 | )24 |    |     |         |       | Ja     | an 20 | 25  |      | >  |
|    | Su                      | Мо | Tu | We    | Th  | Fr | Sa  | Su      | Мо    | Tu     | We    | Th  | Fr   | Sa |
|    | 1                       | 2  | 3  | 4     | 5   | 6  | 7   | 29      | 30    | 31     | 1     | 2   | 3    | 4  |
|    | 8                       | 9  | 10 | 11    | 12  | 13 | 14  | 5       | 6     | 7      | 8     | 9   | 10   | 11 |
|    | 15                      | 16 | 17 | 18    | 19  | 20 | 21  | 12      | 13    | 14     | 15    | 16  | 17   | 18 |
|    | 22                      | 23 | 24 | 25    | 26  | 27 | 28  | 19      | 20    | 21     | 22    | 23  | 24   | 25 |
|    | 29                      | 30 | 31 | 1     | 2   | 3  | 4   | 26      | 27    | 28     | 29    | 30  | 31   | 1  |
|    | 5                       | 6  | 7  | 8     | 9   | 10 | 11  | 2       | 3     | 4      | 5     | 6   | 7    | 8  |

# Εξαγωγή Δεδομένων 🧬

Πατώντας το παρακάτω κουμπί, στο διαχειριστικό Parner Portal, μπορείς να εξάγεις σε μορφή CSV όλα τα voucher σου.

🗋 Export

🔮 Σου προτείνουμε να εφαρμόσεις συγκεκριμένα φίλτρα ώστε το αρχείο να μην είναι πολύ μεγάλο

## Πληροφορίες Δεμάτων 🖉

Όταν βρίσκεσαι στην αρχική οθόνη με τη λίστα των δεμάτων, μπορείς να πατήσεις πάνω στον Αριθμό Παραγγελίας για να δεις περισσότερες πληροφορίες σχετικά με τη συγκεκριμένη αποστολή.

- Εκτύπωση Voucher: Πατώντας το μεγάλο μωβ κουμπί, μπορείς να κατεβάσεις το Voucher σε μορφή PDF και να το εκτυπώσεις, ώστε να το συμπεριλάβεις στο πακέτο σου.
- Πολλαπλά Vouchers: Αν η παραγγελία περιλαμβάνει περισσότερα από ένα Vouchers, μπορείς να εκτυπώσεις μεμονωμένα το καθένα. Απλώς πάτησε το λευκό κουμπί που εμφανίζεται κάτω αριστερά από τα στοιχεία της παραγγελίας.
- Πληροφορίες Παραγγελίας: Στο παράθυρο της παραγγελίας εμφανίζονται όλες οι σχετικές λεπτομέρειες, όπως διευθύνσεις, τηλέφωνα, email, βάρος, μέγεθος θυρίδας, αθροιστική τιμή και πολλά άλλα.

| < <u>Back</u><br>Order summary<br>17676429173a95                                  | 2_1                                |                                |                                       |                                                                                     |             | B Get parcel labels        |
|-----------------------------------------------------------------------------------|------------------------------------|--------------------------------|---------------------------------------|-------------------------------------------------------------------------------------|-------------|----------------------------|
| Type of service<br>Same day                                                       | Return<br>Allowed                  | Notify when accepted <b>No</b> |                                       |                                                                                     |             |                            |
| Invoice value<br>€49.42                                                           | Payment method<br>Cash on delivery | To collect<br>€49.42           | Payment status<br>Waiting for payment |                                                                                     |             |                            |
| Items to pick up<br>Parcel number<br>0344519888                                   |                                    |                                |                                       |                                                                                     |             |                            |
| Name<br>Hummingbird printed t-s<br>(Size: S - Color: White)<br>B Get parcel label | Value<br>hirt €47.4;               | 2                              | Compartment size                      | Weight<br>0.6kg                                                                     |             | Your reference number      |
| Pick up address                                                                   |                                    |                                | c                                     | Delivery address                                                                    |             |                            |
| -<br>Address<br>Note                                                              | Location ID<br>2                   | Location<br>-                  | public identifier                     | klapas klapas<br>+30690000000, test@test.com<br>Address<br>G.Papandreou 141<br>Note | Location ID | Location public identifier |

Όλες οι πληροφορίες που βλέπεις στο Partner Portal προέρχονται από τη σύνδεση με το E-Shop σου και δεν υπάρχει δυνατότητα τροποποίησης για λόγους ασφαλείας. Αν δεν έχει γίνει αυτή η σύνδεση, τα δεδομένα δεν θα περνάνε αυτόματα.

# Δημιουργία Παραγγελίας @

Μέσω του **Partner Portal**, μπορείς να δημιουργήσεις διάφορους τύπους παραγγελιών με ευκολία. Η διαδικασία έκδοσης Voucher είναι εξαιρετικά γρήγορη, γεγονός που την καθιστά ιδανική τόσο για περιπτώσεις όπου δεν διαθέτεις E-shop, όσο και για περιπτώσεις που έχει προκύψει κάποιο σφάλμα και χρειάζεται να εξυπηρετήσεις άμεσα τους πελάτες σου.

# Ο Ανάλογα με την κατηγορία της συμβάσης σου, μπορεί οι παρακάτω πληροφορίες να διαφέρουν στο δικό σου διαχειριστικό Partner Portal

Οι επιλογές που δίνει το διαχειριστικό είναι οι:

- From any APM Για παράδοση σε Locker.
- From any APM to same APM Για αποστολή από Locker και παραλαβή στο ίδιο Locker.
- From Warehouse Για αποστολή από την αποθήκη σου σε Locker.
- From Warehouse to Warehouse Για αποστολές ανάμεσα στις αποθήκες σου.
- Customer Returns Για επιστροφές πελάτων προς την αποθήκη σου.
- Complex Για μια μεγάλη παραγγελία που θα σπάσει σε πολλά πακέτα.

### From any APM @

Είναι η πιο συνήθης επιλογή δημιουργίας Voucher, καθώς σου επιτρέπει να στείλεις το δέμα σου από Locker σε Locker:

Θα πρέπει να συμπληρώσεις τα πεδία που εμφανίζονται στην οθόνη σου, και να πατήσεις το πράσινο κουμπί <mark>Create Order</mark> ώστε να εκτυπώσεις το Voucher.

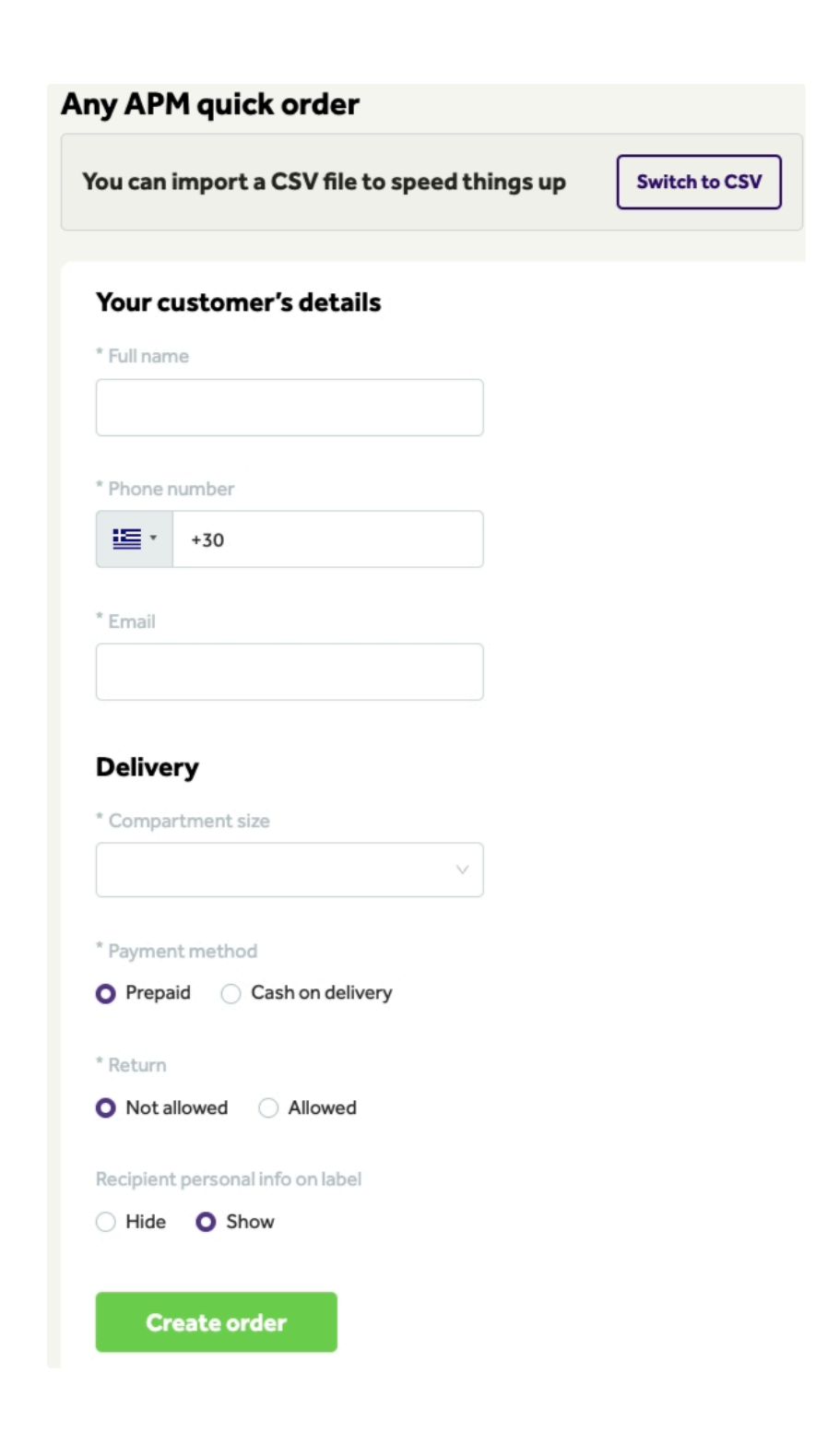

## Any APM to same APM $\mathscr{D}$

Αυτός ο τύπος παραγγελίας σου δίνει τη δυνατότητα να δημιουργήσεις μια παραγγελία, όπου το προϊόν θα τοποθετηθεί σε ένα συγκεκριμένο Locker. Ο τελικός πελάτης θα μπορεί να παραλάβει την παραγγελία του **μόνο από το ίδιο Locker**.

## From Warehouse @

Εάν στη σύμβασή έχεις δηλώσει **Αποθήκη (Warehouse)**, και ο οδηγός της BOX NOW παραλαμβάνει τα προϊόντα από το κατάστημά ή την αποθήκη σου, μπορείς να δημιουργήσεις μια παραγγελία για αποστολή προς ένα Locker.

1. Επίλεξε την αποθήκη από το μενού.

2. Ακολουθήστε τη διαδικασία δημιουργίας παραγγελίας όπως ακριβώς έκανες προηγουμένως.

| Pick up                              |             |                            |
|--------------------------------------|-------------|----------------------------|
| loc_id: 8, HO PARTNER - Wa           | arehous V   |                            |
| TEST1                                |             |                            |
| HO PARTNER - Warehous                | e1          |                            |
| Address                              | Location ID | Location public identifier |
| Solonos 53, Athens,<br>10672, Greece | 8           |                            |
| Note                                 |             |                            |
| -                                    |             |                            |

## From Warehouse to Warehouse 🖉

Εάν στη σύμβασή έχεις δηλώσει **Αποθήκη (Warehouse)** και θέλεις να μετακινήσεις προϊόντα από τη μία αποθήκη στην άλλη, ακολούθησε τα παρακάτω βήματα:

- 1. Επίλεξε τα κατάλληλα πεδία όπως φαίνονται στην φωτογραφία.
- 2. Συνέχισε τη διαδικασία όπως έκανες προηγουμένως.

| Varehouse to wareho                  | use quick   | order |                            |
|--------------------------------------|-------------|-------|----------------------------|
|                                      |             |       |                            |
| * Pick up                            |             |       |                            |
| loc_id: 8, HO PARTNER - Ware         | hous 🗸      | (     |                            |
| 75674                                |             |       |                            |
| IESTI                                |             |       |                            |
| HO PARTNER - Warehouse 1             | L           |       |                            |
| Address                              | Location ID |       | Location public identifier |
| Solonos 53, Athens,<br>10672, Greece | 8           |       | -                          |
| Note                                 |             |       |                            |
| -                                    |             |       |                            |
|                                      |             |       |                            |
| Your customor's datail               | -           |       |                            |
| four customer's details              | 5           |       |                            |
| * Full name                          |             |       |                            |
| Test Test                            |             |       |                            |
|                                      |             |       |                            |
| * Phone number                       |             |       |                            |
| +30                                  |             |       |                            |
| 1 m - 1                              |             |       |                            |
| Email                                |             |       |                            |
| test@test.gr                         |             |       |                            |
|                                      |             |       |                            |
| Delivery address                     |             |       |                            |
| * Warehouse number                   |             |       |                            |
| warehouse number                     |             |       |                            |
| loc_id: 3984, HAPPYONLINE -          | Ware V      |       |                            |
|                                      |             |       |                            |
| HAPPYONLINE - Ware                   | house       |       |                            |
|                                      |             |       |                            |
| -                                    |             |       |                            |
| Address                              | Location ID |       | Location public identifier |
| ΘΕΣΣΑΛΟΝΙΚΗΣ 129,<br>ΜΟΣΧΑΤΟ, 18346, | 3984        |       | -                          |

## Customer Return @

Greece

Εάν στη σύμβασή έχεις δηλώσει **Αποθήκη (Warehouse)** και θέλεις ο τελικός πελάτης να επιστρέψει ένα προϊόν στην αποθήκη σου, ακολουθήστε τα παρακάτω βήματα: Συμπληρώστε όλα τα πεδία που σου εμφανίζονται και μην ξεχάσεις να επιλέξεις την αποθήκη σου

| * Compartment size                                                                               |                                                                  |                                                                                                    |                                                                                                    |                                                |
|--------------------------------------------------------------------------------------------------|------------------------------------------------------------------|----------------------------------------------------------------------------------------------------|----------------------------------------------------------------------------------------------------|------------------------------------------------|
| Small                                                                                            |                                                                  |                                                                                                    |                                                                                                    |                                                |
| O GR O CY                                                                                        |                                                                  |                                                                                                    |                                                                                                    |                                                |
|                                                                                                  |                                                                  |                                                                                                    |                                                                                                    | ~~~~~~~~~~~~~~~~~~~~~~~~~~~~~~~~~~~~~~         |
| Q Αναζήτηση                                                                                      | area a                                                           | and a second second sec                                                                                                    | and the second stress                                                                                                    | an Armon                                       |
| 3Α ΑΡΑΠΗΣ μάρκετ Αγ. Αλέξιος                                                                     |                                                                  |                                                                                                    | and the second second sec | and the second second                          |
| Αγ.Σοφίας 56-58, Πάτρα, 26223<br><u>Περισσότερα</u>                                              | Πλοήγηση                                                         | Singradi                                                                                                    | Biologia                                                                                                    |                                                |
| Ταλαξίας - Πάτρα<br>Παναχαικού 74 & Αυκώνος, Πάτρα, 26224<br>Πειασοτείρα                         | Πλοήγηση                                                         | Angeneric Katology<br>Michael                                                                                                    | 130 FUNC<br>AGAIN<br>AGAIN<br>Patpar /<br>So Lundato<br>Dátpar                                                                                                    | P A                                            |
| 3Α ΑΡΑΠΗΣ μάρκετ 56ο Δημ. Σχ. Πατρών<br>Ζακύνθου 33 & Κύπρου, Πάτρα, 26441<br><u>Περιοσότερα</u> | ( Πλοήγηση                                                       | and Caribic States                                                                                                    | and the p                                                                                                    | P P start                                      |
| ΚΔΑΠ Κοσμοπαιδεία - Σκαγιοπούλειο<br>Κορίνθου 463, Πάτρα, 26222<br>Πεμασότερα                    | () Πλοήγηση μασς Μηταιαιών<br>Μασς Μηταιαιών<br>Μασς Μηταιαιών   | arr Childhauy<br>Childhau<br>Childhau<br>Childha | a · · · · ·                                                                                                    |                                                |
| Ταλαξίας - Πάτρα (Δοϊράνης)<br>Δοϊράνης & Ακυκωσίας, Πάτρα, 26441<br><u>Πεωσσάτεσα</u>           | Πλοήγηση                                                         |                                                                                                    | Allower P                                                                                                    | n t                                            |
| <b>ΕΛΙΝ Σκαγιοπούλειο</b><br>Βορείου Ηπείρου & Μαυροκορδάτου 40-46, Πάτρα,<br>26222              | 30 m 8   100 R 8   Διαθέσιμο 100 R   Πλοήγηση Περιορισμένη Διαθ. |                                                                                                    | P                                                                                                    |                                                |
| Your customer's details                                                                          | han the second second                                            |                                                                                                    |                                                                                                    | And a construction of the second second second |
| * Full name                                                                                      |                                                                  |                                                                                                    |                                                                                                    |                                                |
| Test Test                                                                                        |                                                                  |                                                                                                    |                                                                                                    |                                                |
| * Phone number                                                                                   |                                                                  |                                                                                                    |                                                                                                    |                                                |
| +30 691 234 567 8                                                                                |                                                                  |                                                                                                    |                                                                                                    |                                                |
| * Email                                                                                          |                                                                  |                                                                                                    |                                                                                                    |                                                |
| test@test.gr                                                                                     |                                                                  |                                                                                                    |                                                                                                    |                                                |
| Delivery address                                                                                 |                                                                  |                                                                                                    |                                                                                                    |                                                |
| * Warehouse                                                                                      |                                                                  |                                                                                                    |                                                                                                    |                                                |
| loc_id: 8, HO PARTNER - Warehous \vee                                                            |                                                                  |                                                                                                    |                                                                                                    |                                                |
| TESTI                                                                                            |                                                                  |                                                                                                    |                                                                                                    |                                                |
| HO PARTNER - Warehouse 1                                                                         |                                                                  |                                                                                                    |                                                                                                    |                                                |
| Address Location ID                                                                              | Location public identifier                                       |                                                                                                    |                                                                                                    |                                                |
| Solonos 53, Athens, 8<br>10672, Greece                                                           |                                                                  |                                                                                                    |                                                                                                    |                                                |
| Note                                                                                             |                                                                  |                                                                                                    |                                                                                                    |                                                |
|                                                                                                  |                                                                  |                                                                                                    |                                                                                                    |                                                |
| Create order                                                                                     |                                                                  |                                                                                                    |                                                                                                    |                                                |

## Complex *∂*

Με τον τύπο **complex**, μπορείς να φτιάξεις πολλά voucher για μία παραγγελία, είναι αρκετά χρήσιμο όταν η παραγγελία είναι μεγάλη. Η διαδικασία έχει τα εξής βήματα:

#### 1. Επιλογή σημείου αποστολής

Διάλεξε από πού θα σταλούν τα προϊόντα σου. (Οι επιλογές εξαρτώνται από τη σύμβαση που έχεις υπογράψει.)

#### 2. Στοιχεία πελάτη και παραλαβής

Συμπλήρωσε τα στοιχεία του πελάτη και πού θα παραλάβει τα προϊόντα.

#### 3. Πληροφορίες δεμάτων

Γράψε τι περιέχει κάθε δέμα της παραγγελίας (π.χ. 5 ζευγάρια παπούτσια).

#### 4. Ποσό και τρόπος πληρωμής

Δήλωσε το συνολικό ποσό της παραγγελίας και αν η πληρωμή θα είναι προπληρωμένη ή με αντικαταβολή.

Όταν συμπληρώσεις όλα τα πεδία, πάτησε το πράσινο κουμπί Create Order για να δημιουργήσεις την παραγγελία με τα πολλά πακέτα.

# CSV Upload @

Αν θέλεις να δημιουργήσεις πολλαπλά voucher για αυτόν τον τύπο παραγγελίας, μπορείς να χρησιμοποιήσεις την επιλογή CSV Upload, η οποία θα εμφανιστεί στο επάνω μέρος της οθόνης.

Αυτή η δυνατότητα σου επιτρέπει να ανεβάσεις στο σύστημά μας ένα αρχείο τύπου CSV, ώστε να μπορέσεις να δημιουργήσεις πολλαπλά Vouchers με το πάτημα ενός κουμπιού

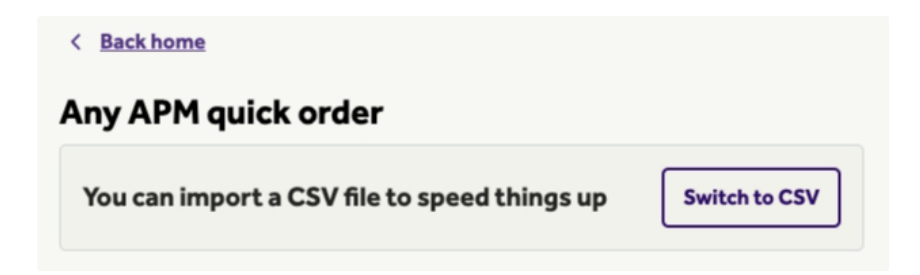

Σου προτείνουμε να κατεβάσεις το πρότυπο CSV και να αντικαταστήσεις τα demo δεδομένα με τα πραγματικά δεδομένα για τις παραγγελίες σου. Έπειτα, ανέβασε το αρχείο στο σύστημα ώστε να δημιουργήσεις πολλαπλά Vouchers με ένα κλικ!

Παρακάτω είναι η επεξήγηση των δεδομένων:

- Σε περιπτωση που το payment\_mode ειναι μόνο prepaid, η στήλη amount\_to\_be\_collected να αφαιρείτε και να μην είναι στο αρχείο που θα ανεβάσεις στο σύστημα μας.
- from\_location: Το Warehouse ID από όπου θα φύγει το δέμα σου.
- destination\_location: Το locker id του locker που έχει επιλέξει ο πελάτης σου.
- customer\_phone\_number: Τηλεφωνικός αριθμός του πελάτη (π.χ. +30 69 0 000 0000).
- customer\_email: Ηλεκτρονική διεύθυνση του πελάτη (π.χ. someone@example.com).
- customer\_full\_name: Ονοματεπώνυμο του πελάτη (π.χ. Test Test).
- number\_of\_parcels: Αριθμός δεμάτων (π.χ. 2).
- payment\_mode: Τρόπος πληρωμής:
  - cod για αντικαταβολή
  - prepaid για προπληρωμή
- amount\_to\_be\_collected: Ποσό προς είσπραξη (π.χ. 2.00 ή 0.00) (Υποχρεωτικό εάν ο τρόπος πληρωμής είναι cod).
- price\_currency: Νόμισμα συναλλαγής (π.χ. EUR) (Υποχρεωτικό εάν ο τρόπος πληρωμής είναι cod).

Αν είσαι any apm συνεργάτης:

- parcel\_size: Καθορίζει το μέγεθος του δέματος:
  - 1 για small
  - 2 για medium
  - 3 για large

| ny APM quick order                                  |                                              |                           |
|-----------------------------------------------------|----------------------------------------------|---------------------------|
| To use manual form again switc                      | h back                                       | Switch to form            |
| rstly, <u>download a CSV template</u> to fill. If y | /ou need any help                            | o, <u>see examples he</u> |
| r<br>Drag ai∖d drop you<br><u>upload from you</u>   | ur file here or<br>I <mark>r computer</mark> |                           |
| sed CSV delimiter                                   |                                              |                           |
| Comma ( , )                                         | 8                                            |                           |
| eturn for all parcels                               |                                              |                           |
| Not allowed <b>O</b> Allowed                        |                                              |                           |
| ecipient personal info on label                     |                                              |                           |
| Hide O Show                                         |                                              |                           |
| Create order                                        |                                              |                           |
|                                                     |                                              |                           |

🛕 Προσοχή για τα παρακάτω:

- Όρισε σωστά τον διαχωριστή (delimiter) ανάλογα με το αρχείο σου: κόμμα (,) ή ελληνικό ερωτηματικό (;), ώστε να διαβάζεται σωστά το αρχείο από το σύστημα μας.
- 2. Όρισε τις επιστροφές σε Not allowed εάν δεν θες να επιτρέπονται οι επιστροφές από τους πελάτες σου
- 3. Εάν δεν επιθυμείς να φαίνονται τα στοιχεία του τελικού πελάτη στο Voucher επίλεξε Hide.

## Πως μπορώ να βρω το Locker ID ? 🤊

Για να μπορέσεις να εντοπίσεις ένα Locker ID καθώς και να ενημερωθείς για την κατάσταση του (αν είναι λειτουργικό ή όχι) ακολούθησε τους παρακάτω συνδέσμους ανάλογα την χώρα:

- Βρες όλα τα Lockers για την Ελλάδα.
- Βρες όλα τα Lockers για την Κύπρο.
- Βρες όλα τα Lockers για την Βουλγαρία.
- Βρες όλα τα Lockers για την Κροατία.

# Ποιο είναι το μέγεθος θυρίδας ; 🖉

Στην παρακάτω φωτογραφία αποτυπώνονται τα μεγέθη των θυρίδων των Lockers. Κάποια Lockers, λόγω μεγέθους και σημείου εγκατάστασης, δεν διαθέτουν και τα 3 μεγέθη.

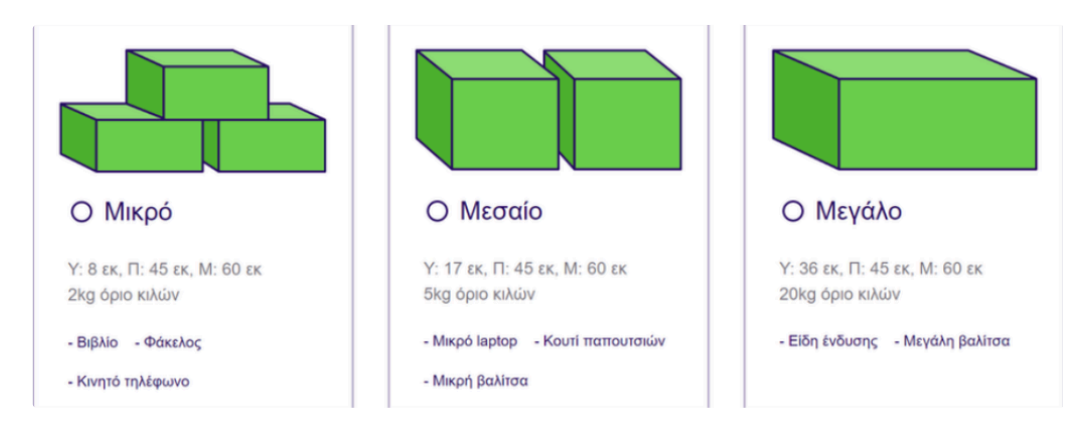

## Πως ακυρώνω μια παραγγελία ; 🖉

Για να ακυρώσεις μια παραγγελία ακολούθησε τα παρακάτω απλά βήματα:

1. Απο την λίστα με τις παραγγελίες σου, πάτησε τον αριθμό Voucher που θέλεις να ακυρώσεις όπως βλέπεις στην φωτογραφία:

| BOX<br>NOW                                    |                           |             |                  |                      | ⊕ BonNow/STAGE Create ander ∨ Lagent |
|-----------------------------------------------|---------------------------|-------------|------------------|----------------------|--------------------------------------|
| State Central<br>At V Start date - End date ( | All Cathordelvery Prepaid |             |                  |                      | Q, Sareh                             |
| 0-lar                                         | Perchanter                | Nana        | Spherical        | Status               | Created                              |
| 9483187387                                    | 13783-6200                | Dire/Test.  | 1162, 1/14/2025  | New                  | 11.02. 1/14/2025                     |
| 12343Paneodfadfood                            | 0353867298                | fault fault | 10.02, 1/14/2025 | In final destination | 09.41, 1/14/2025                     |

2. Πάτησε στο κόκκινο κουμπί Cancel Delivery

| BOX<br>NOW                                |                     |          |               |             |       | 💮 Backbar STAGE Legent             |
|-------------------------------------------|---------------------|----------|---------------|-------------|-------|------------------------------------|
| < Booktalist                              |                     |          |               |             |       |                                    |
| 1578142950                                | Norme<br>Direi Test |          | Stores<br>New |             |       | Cancel delivery 🔢 Get percel label |
| History                                   |                     |          |               |             |       |                                    |
| fast                                      |                     | Location |               | Portul code | Time  | Data                               |
| Partial has been registered to the system |                     |          |               |             | 11.02 | 1/16/9825                          |